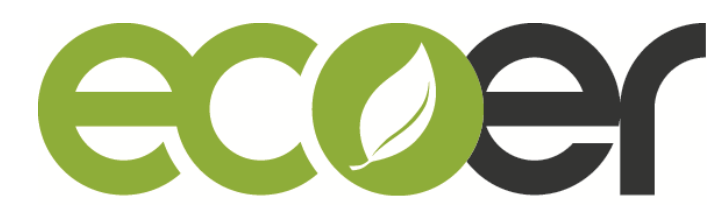

### **Ecoer Smart Service Pro App User Manual**

### Contents

| 1. Create An ecoer Account | 2  |
|----------------------------|----|
| 2. App Layout              | 6  |
| 3. Register a New AC/HP    | 8  |
| 4. AC Details              | 13 |
| 5. Trouble Shooting        | 19 |
| 6. Technical Manuals       | 20 |

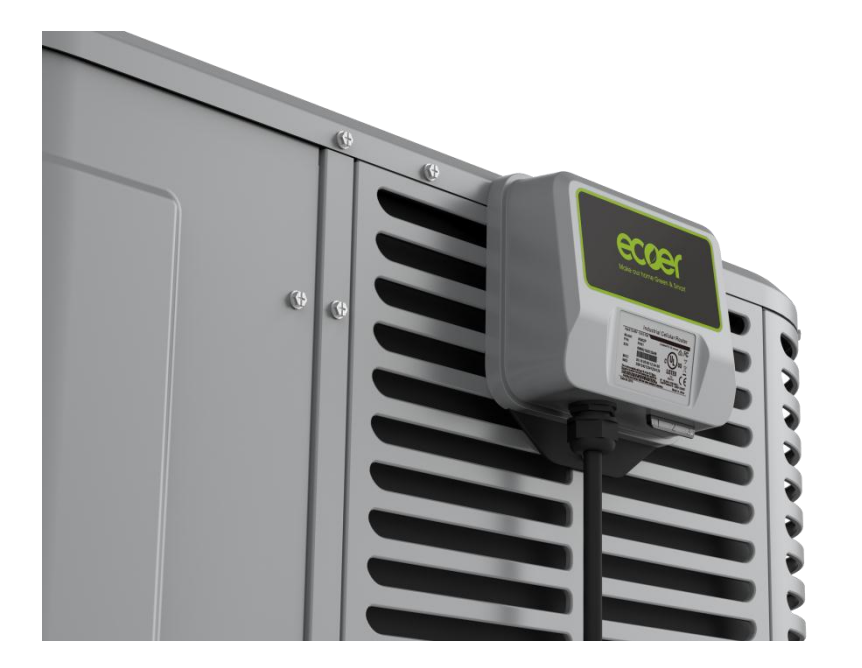

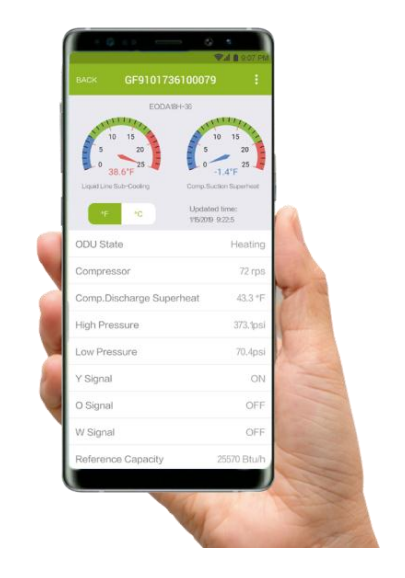

Log in <u>www.ecoer.com</u> or App >**Files** >**Installation** to get the latest user manual for Ecoer Smart Service (ESS) Pro Mobile App.

1/20

### I. Create An ecoer Account

### Step1. Create account

Touch "Create an ecoer account" button to the sign up page.

Enter your email address, select "I accept the <u>Privacy Notice</u>", then touch "Create account" button to submit.

Initial password will be sent to your mailbox by **\*\*\*@ecoer.com** in five minutes. Should you have any questions about your ecoer account, contact us by emailing **support@ecoer.com** or calling the Ecoer Support Hotline: **855-598-4093**.

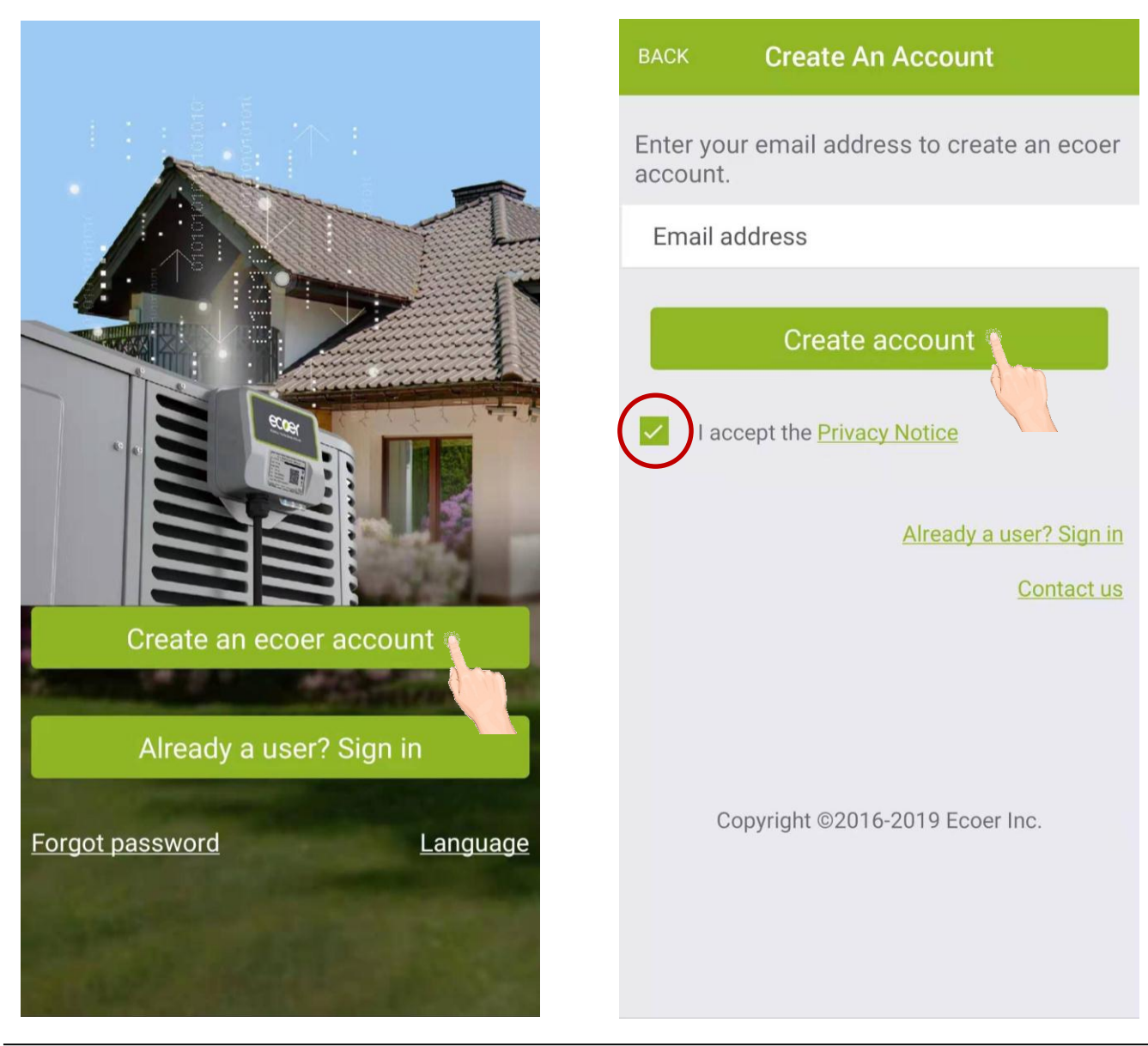

#### Step2. Sign in

Touch "Go to the sign in page" button.

Enter email address and the initial password (**Check Inbox and Junk depending on your email setting**) to sign in.

Touch "**Forgot password**" to reset password if you already have an ecoer account. For users who have registered an ecoer account before **App ver 2.0.9** was released, you will be able to reset password using phone number once you set a trusted phone number after the login by email address. (A pop-up requesting phone number verification will be showed)

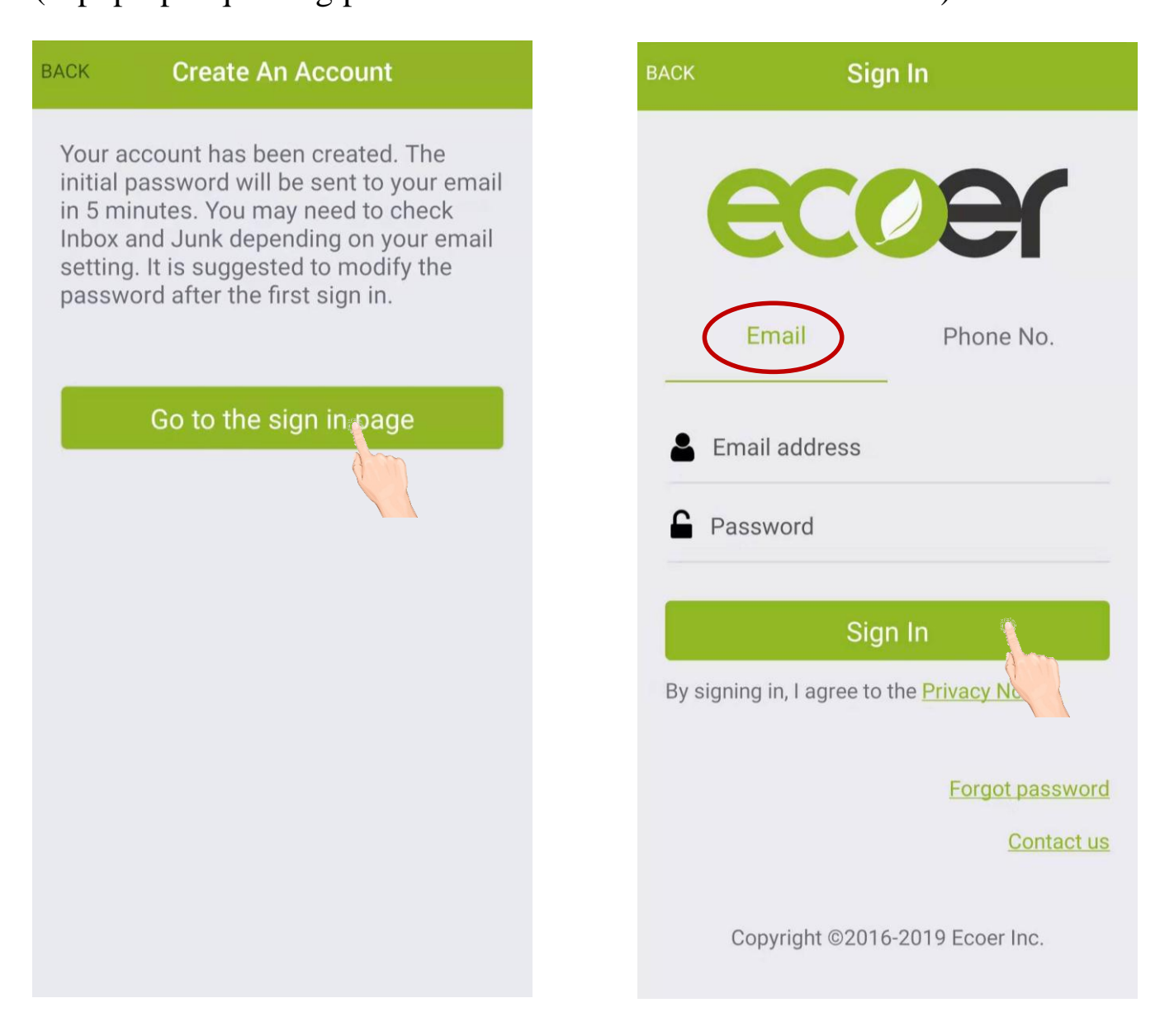

### Step3. Fill in Personal Info.

Enter each item showing in Personal Info. Page, touch "**DONE**" (located on the upper-right corner) after each input.

Ecoer verifies your phone number for login and resetting password service in the later. Press "Get Code" and check the Inbox of your SMS, then click "Set My Trusted Device" to complete.

For the Contractor's License item, touch " + " to upload a photo of your license (contractor license, EPA license and insurance liability coverage). After the uploading is finished, touch "BACK" button. If you don't have the license with you in hand, touch "BACK" button on the upper-left corner. Click "Do it later" to exit.

| BACK         | Personal Info.  | Done |
|--------------|-----------------|------|
| Email        | yeson@ecoer.c   | om   |
| First Name   | Yeson           | >    |
| Phone No.    | H<br>4513388878 | >    |
| Zip Code     | 22030           | >    |
| City         | Fairfax         | >    |
| State        | Virginia        | >    |
| Country      | United States   | >    |
| Contractor's | s License       | >    |
|              |                 |      |
|              |                 |      |

### Step 4. Choose group

**Select "O I am the boss / administrator" to register your company**, then fill in required information. The 'Contractor NO.' is the unique ID of your company which is required for parts warranty claim.

**Select "O I am an employee"** to scan the owner's or administrator's QR Code showing on his/her App to join into the company group. All units registered by ESS Pro App will be monitored by the boss / administrator.

\* If the above step has been skipped, touch located on the upper-left corner and choose "Dealer Info." to finish it later.

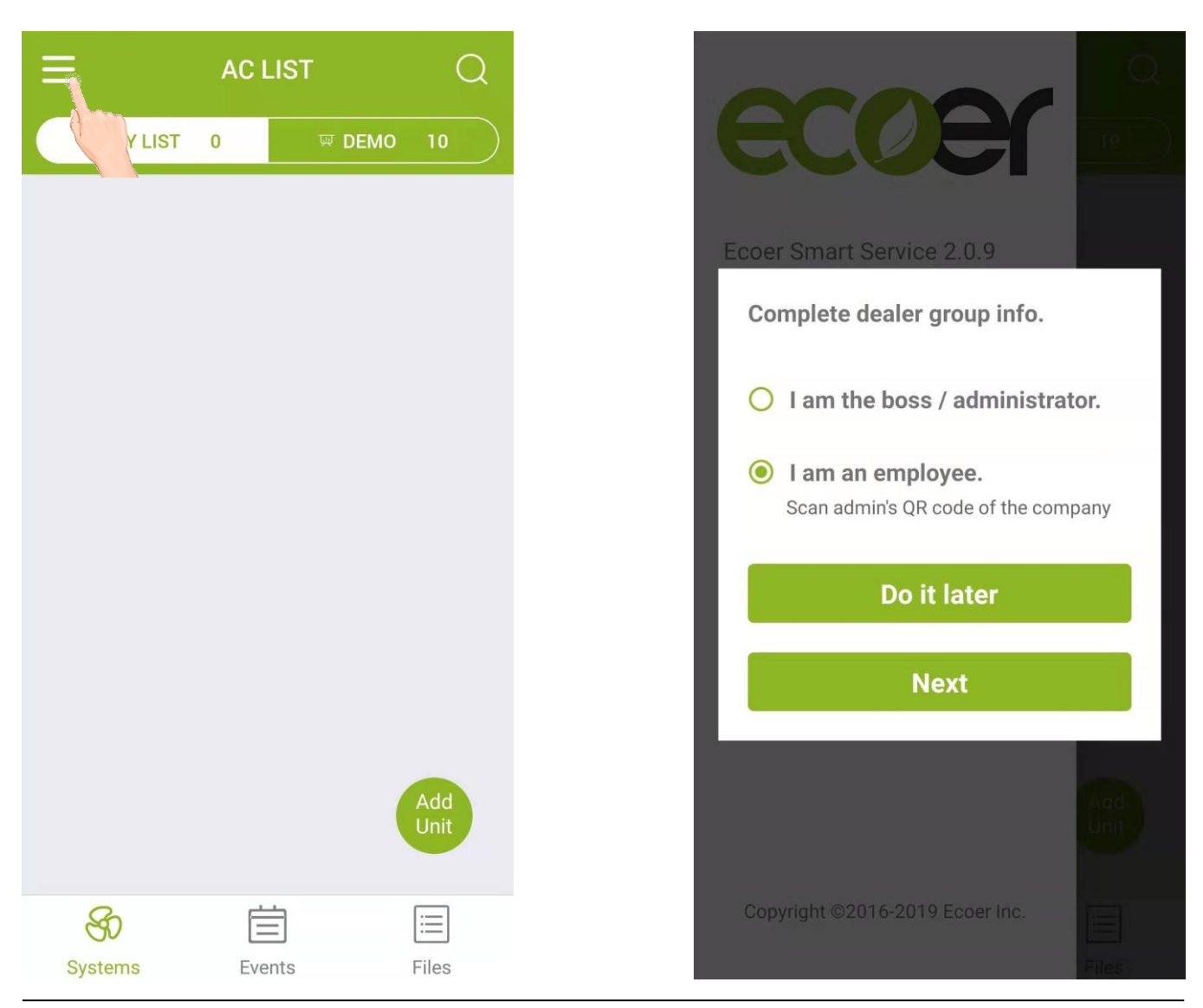

### II. App Layout

Ecoer Smart Service (ESS) Pro App is a tool that contractors can use to maintain and monitor an Ecoer AC / HP system that was installed.

This App will display operational data of each system installed and allow continuous monitoring. Contractors will receive system alerts and service messages in real time, allowing for remote diagnostics and faster, more accurate responses.

#### ESS Pro App has three main pages:

- "Systems" includes MY LIST and DEMO. See more details about the interface in the following page.
- "Events" provides real-time alerts of systems that were installed.
- "Files" presents training videos and technical manuals (e.g. Product Data, Installation, Service and so on)

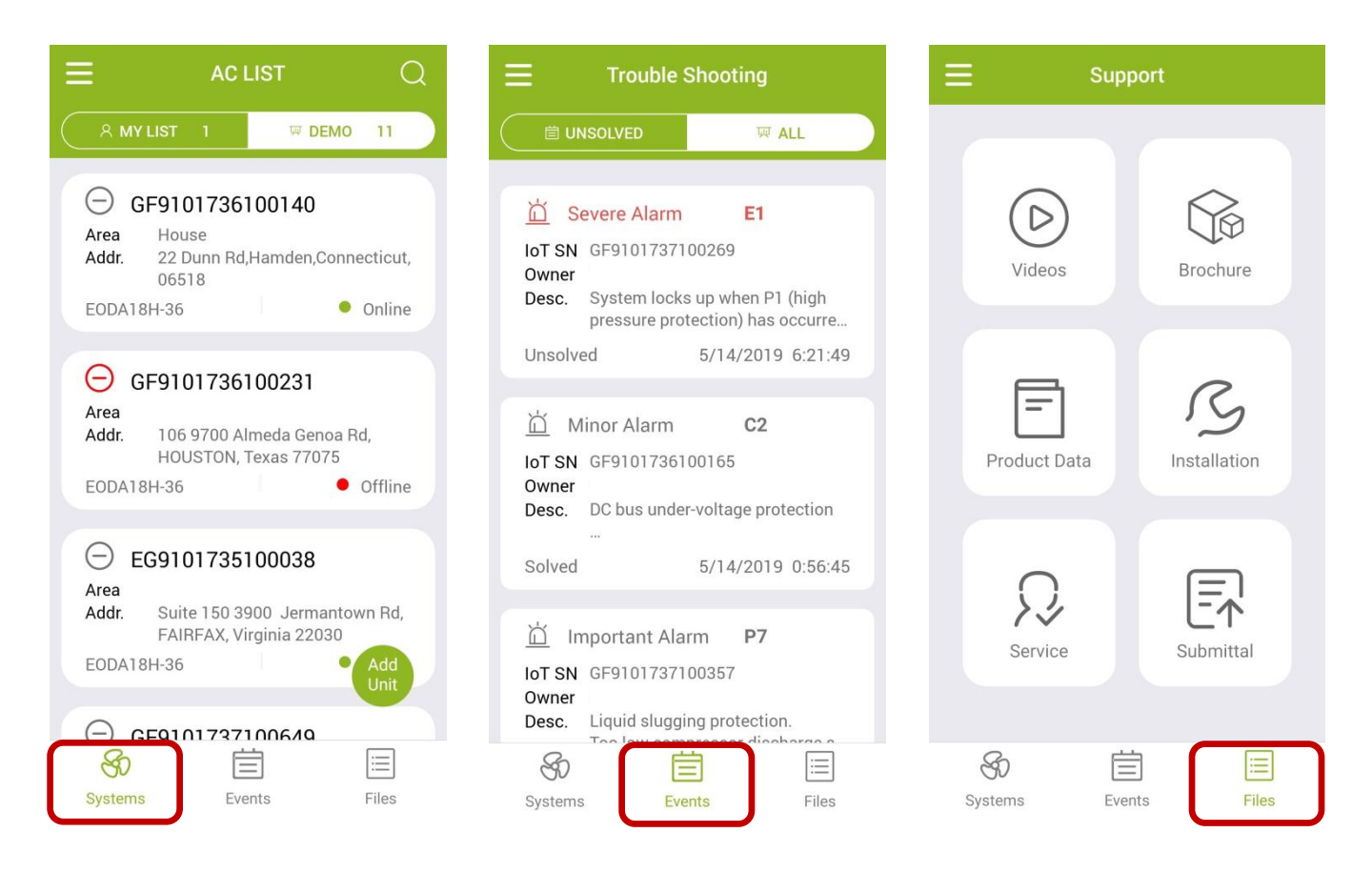

Interface of "Systems"

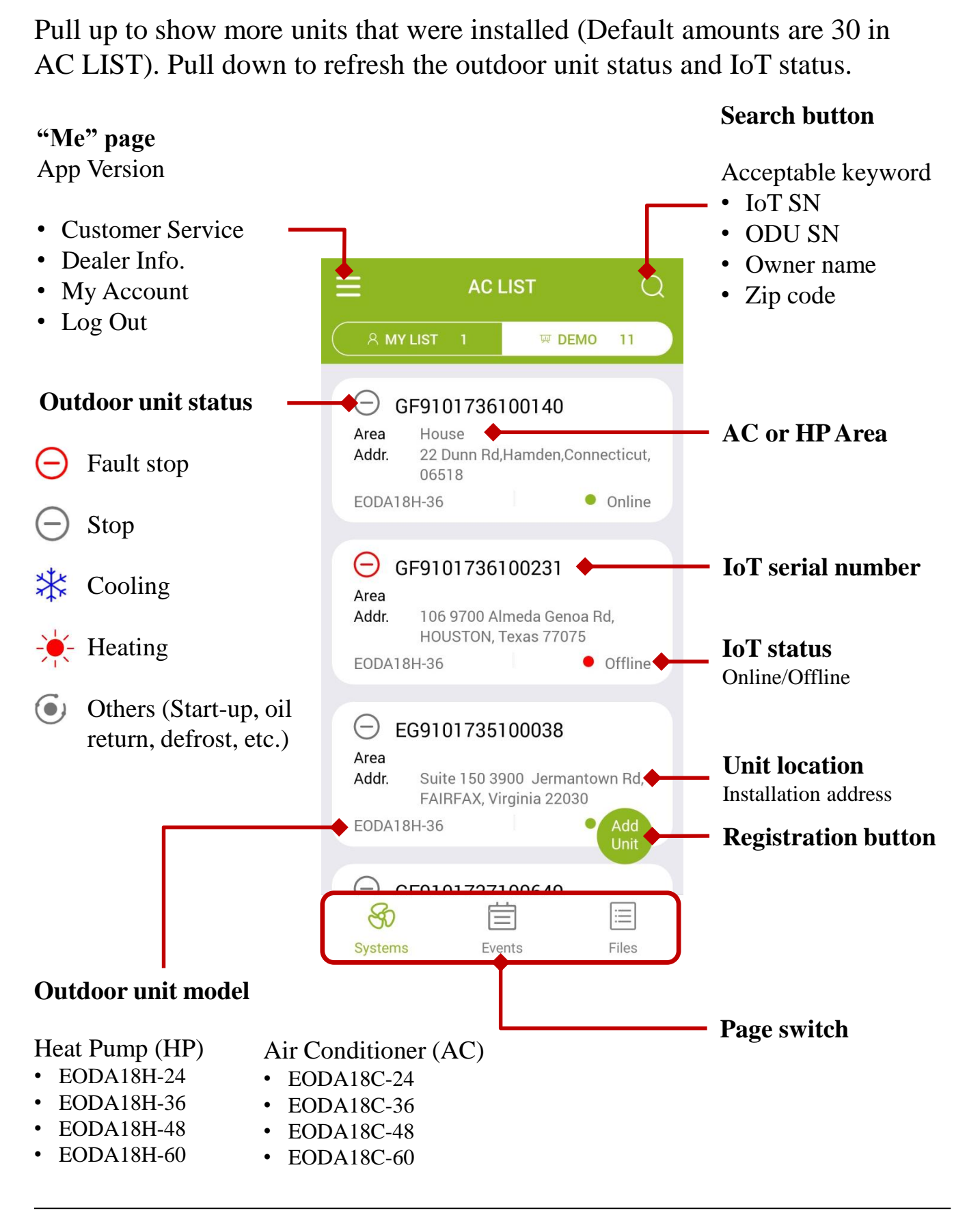

### **III. Register A New AC/HP**

With the IoT gateway, Ecoer Inc. provides an easy way for dealers to help their customers finishing warranty registration by Ecoer Smart Service (ESS) Pro Mobile App in few minutes. Then dealers can monitor units' live/history data and receive system alerts in time.

Ecoer Service Team will diagnose the installing and servicing quality, and notice the dealer to service if there is an problem.

### **Step 1. Enter registration page** Add in AC LIST to enter the "Register A Touch the floating button Unit New AC" page. AC LIST **Register A New AC** 8 MY LIST ₩ DEMO 0 **UP TO 20 SEER . DC INVERTER** HEAT PUMP . SMART HVAC (IOT) Register new AC by ESS Pro App to remotely monitor and trouble shoot from your smart devices. Sign an agreement with homeowner Select existing agreement 80 Ξ Systems **Events** Files

### Step 2. Sign/Select agreement

## Sign an agreement with homeowner to start the registration.

Touch **Privacy Statement** in "Green color" and show it to the homeowner. Type in homeowner's name, unit location and other required information. Ask him/her to sign name for your monitoring request and his/her system registration. (Ecoer uses independent cellular data to monitoring the condensing unit only.)

Choose the existing agreement if units are going to be installed in the same location. (Homeowner name and unit location will be showed as below)

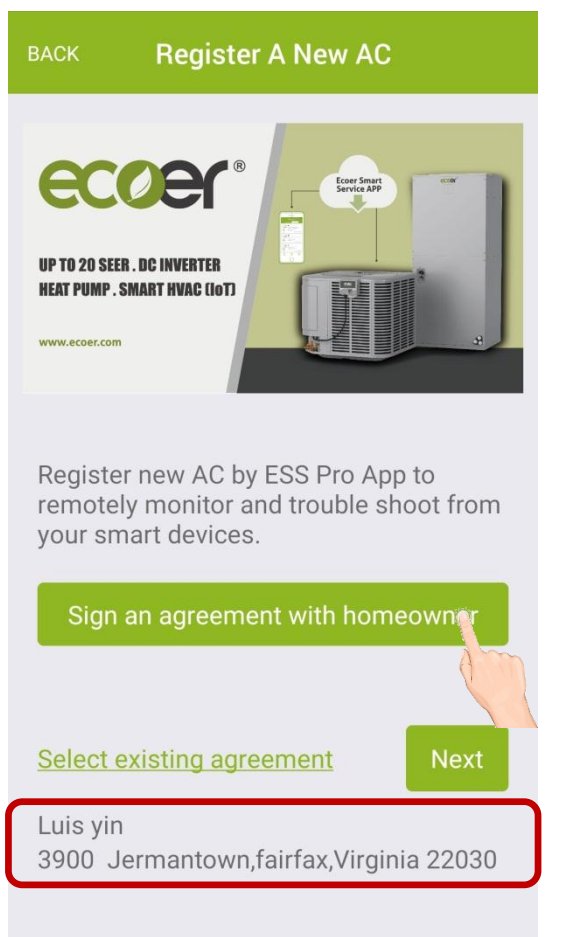

### Last Name Address City State **United States** Country Zip Code Phone 123-123-4567 Email Building Type Send privacy statement to owner's email Sign your name here

### Sign Agreement

First Name

To register warranty and allow installer to remotely monitor your Ecoer unit, you must agree to the <u>Privacy Statement for</u> <u>Ecoer Products and Services</u>

Manufacturer reserves the right to change specifications or designs without notice.

07.2019

### Step 3. Scan/Input SN

Respectively use

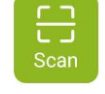

button to scan the corresponding serial numbers.

**Tips:** Make sure the code is steady and well-lit. Hold your phone 12 inches away and then bring it closer to cover all code.

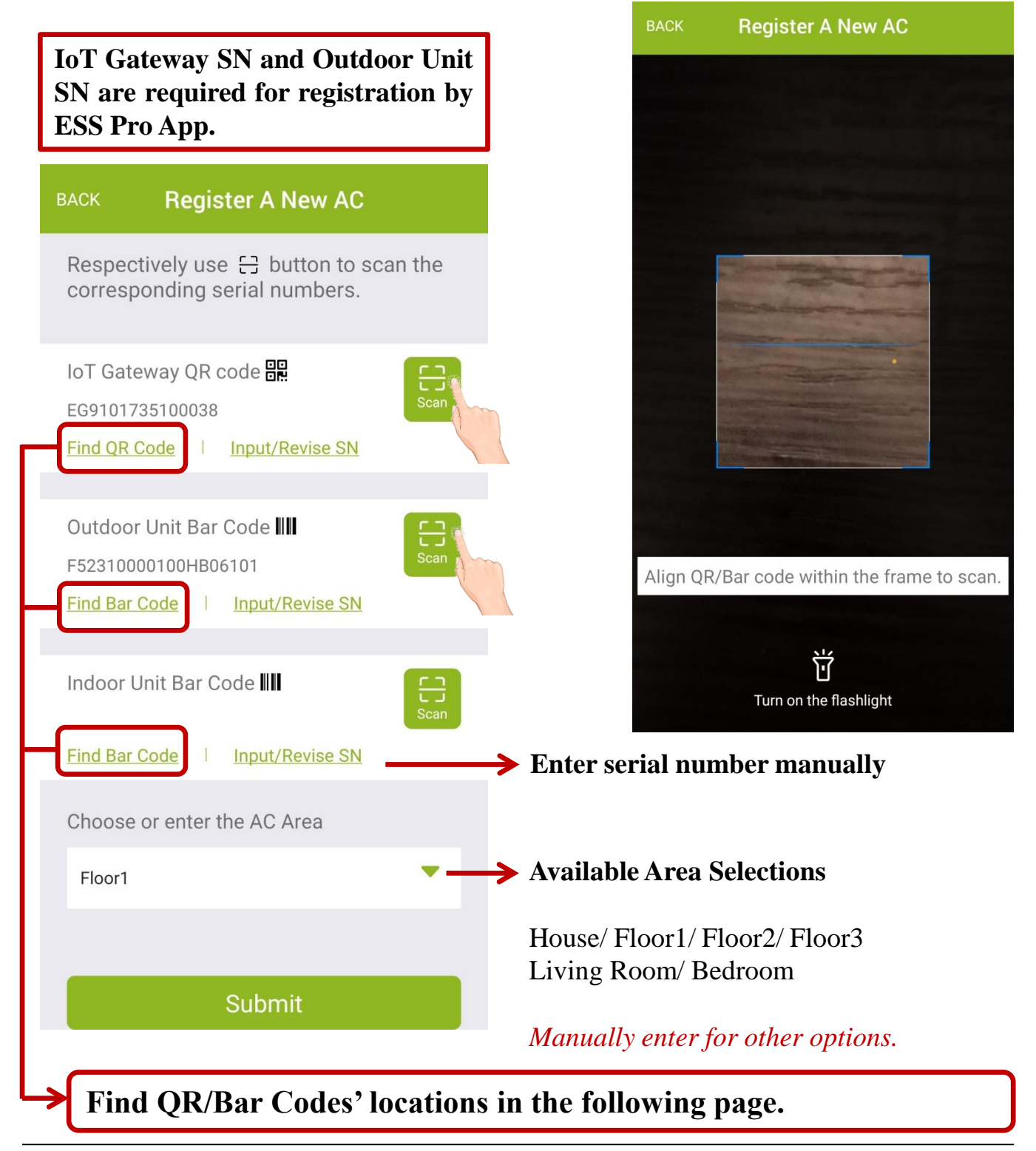

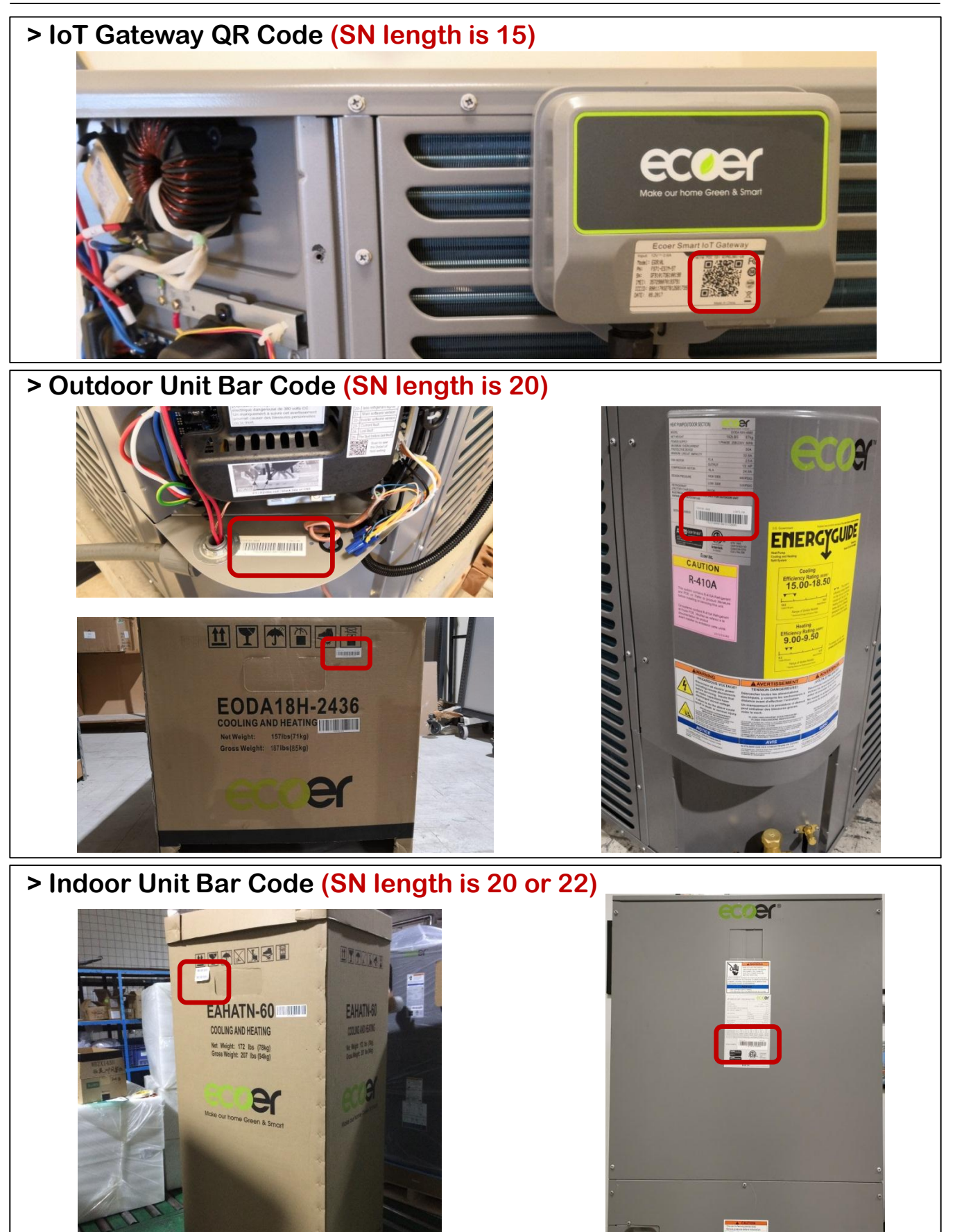

### Step 4. Confirm SN

Before register any system by ESS Pro App, the gateway shall be powered on so that the ecoer server can respond to the its registration requirement.

Check the serial numbers you submitted. Press "**BACK**" in the upper-left corner to revise the serial number if one of the SN is incorrect.

Registration is done once you can see the unit in MY LIST. Homeowner will get his/her Ecoer Warranty Registration Number by \*\*\*@ecoer.com.

| ВАСК           | Register A New     | AC                    |
|----------------|--------------------|-----------------------|
| The ser<br>are | ial numbers you ha | ve submitted          |
| IoT Gate       | eway Model<br>EG91 | EG910L<br>01735100038 |
| Outdoor        | r Unit Model       |                       |
| SN             | F5231000           | 0100HB06101           |
| Indoor l       | Unit Model         |                       |
| SN             |                    |                       |
|                |                    |                       |
|                | Confirm            |                       |
|                |                    |                       |

### IV. AC/HP Details

Touch the unit in Systems page to enter "AC/HP Details" interface when you want to get the live/history data of the AC or HP. Check other subpages by touching the upper-right button is to review more info.

### Dash Board

The default interface of AC/HP Detail is **Dash Board**. You will be able to see Liquid Line SC, Compressor Suction SH, High/Low Pressure, Outdoor Unit (ODU) Status, Compressor speed, Compressor discharge SH (i.e. DSH), Y/O/W Signals, Reference Capacity, Compressor Speed Limitations.

| BACK EGS       | 9101735100038                      |
|----------------|------------------------------------|
|                | EODA18H-36                         |
| 10 15<br>5 20  | 10 15<br>5 20                      |
| -0.5°F 25      | 0 4.3°F 25                         |
| Liquid Line SC | Comp. Suction SH                   |
| °F °C          | Updated time:<br>5/13/2019 22:0:10 |
| High Pressure  | 243.5p                             |
| Low Pressure   | 243.7p                             |
| ODU Status     | Sto                                |
| Compressor Sp  | oeed 0 rp                          |
| Comp. Dischar  | ge SH 10.4 °                       |
| Y Signal Input | OF                                 |
| O Signal Input | OF                                 |
| W Signal Outpu | t OF                               |
| Reference Capa | acity 0 Btu/                       |
| Comp. Speed L  | imitation                          |
|                |                                    |
| Top of MY LIST |                                    |

#### • Alert

This subpage shows the last alert of each code reported.

### History Data

Each symbols (Touch Help to get symbol's meaning) show real-time data inside the oval frame.

| ACK       |       |       | EGS    | 01017351000 | 038  |         |       | :           |
|-----------|-------|-------|--------|-------------|------|---------|-------|-------------|
| Choose Da | ata 🛇 |       | 06-30- | 2019        |      | °F °C   |       | <u>Help</u> |
| ODU Stat. | 0     | DSH   | -1.6   | °F TL       | 70.8 | °F LP   | 205.1 | psi         |
| Y Signal  | 0     | SC    | -0.7   | °F SH       | 2.9  | •F HP   | 204.8 | psi         |
| O Signal  | 1     | ТА    | 73.3   | °F TD       | 70.3 | °F TS   | 75.2  | °F          |
| Comp      | 0 r   | ps TH | 70.7   | °F Fan      | 0    | rpm EEV | 360   | pls         |

### ODU Stat.: Outdoor unit mode

(0-Stop, 1-Ready to start, 2-Cooling, 3-Heating, 4-Oil Return, 5-Defrost, 6-Manually defrost, 10-AUTO charge mode or pump down operation)

Slide down the screen to review the history curve of the selected symbols. Ecoer provides up to two months data for check from ESS Pro App.

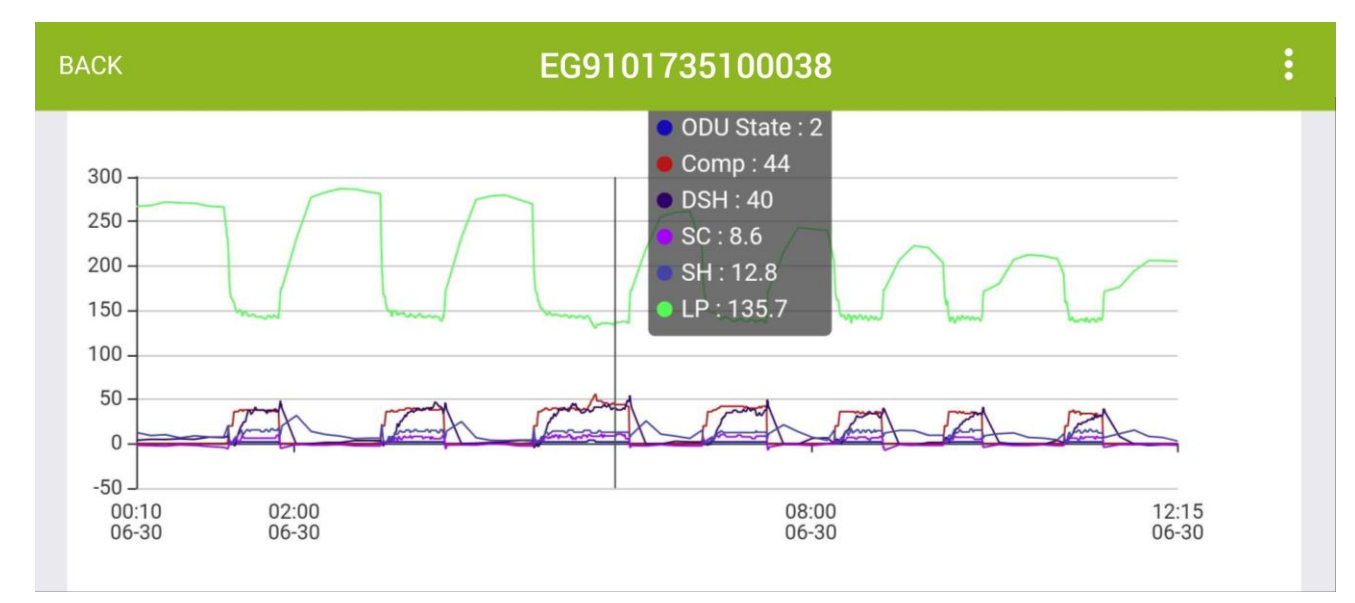

Select button

#### • Field Setting

Remotely check and change setting of Ecoer condensing unit from your smart device.

# App will show prompt if the current software of gateway cannot support your remote setting.

**Contact Ecoer Service Team to update the software for you.** 

| BACK     | EG9101735100038 | :        |
|----------|-----------------|----------|
|          |                 |          |
| n00 Cor  | ntrol Method    | Dry mode |
| n01 HP   | Stop Temp.      | TA<-3°F  |
| n02 W (  | Dutput          | ON       |
| n03 Due  | el-Fuel Temp.   | TA<15°F  |
| n04 Def  | rost Type       | Standard |
| n05 Sile | ent Mode        | None     |
| n06 Nig  | ht Silent Start | 18:00    |
| n07 Nig  | ht Silent End   | 06:00    |
|          |                 |          |
|          | Change Setting  |          |
|          |                 |          |

| BACK                               | EG9101735100038 |   |
|------------------------------------|-----------------|---|
| n00 Cont<br>Dry mode               | rol Method<br>e | ŧ |
| n01 HP S<br>TA<-3°F                | top Temp.       |   |
| n02 W Ou<br><mark>ON</mark>        | utput           | • |
| n03 Duel-<br>TA<15°F               | -Fuel Temp.     | • |
| n04 Defro<br><mark>Standard</mark> | ost Type        |   |
| n05 Silen<br><mark>None</mark>     | t Mode          | • |
| n06 Nigh<br><mark>18:00</mark>     | t Silent Start  | • |
| n07 Nigh<br><mark>06:00</mark>     | t Silent End    | • |
|                                    | Change It       |   |

#### Remarks

Refer to ESI (Ultra) Service Manual or ODU Installation Manual to get more details about each setting.

### • Units Info.

Units Info. page shows serial numbers of the AC/HP system.

Replacement is provided by scanning or inputting the SN of the new equipment.

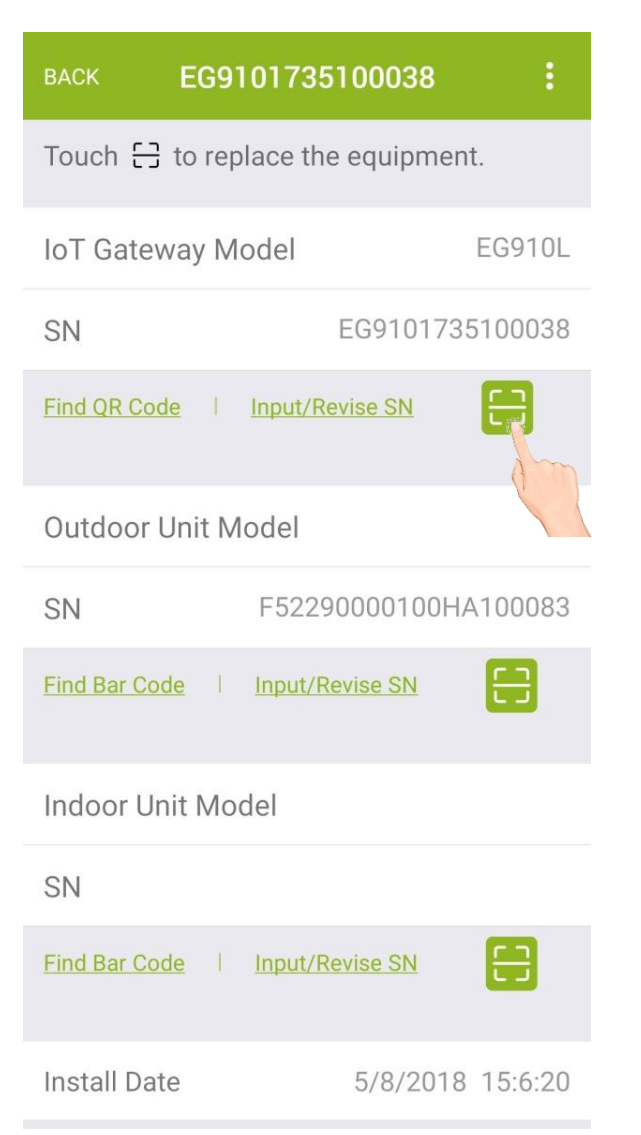

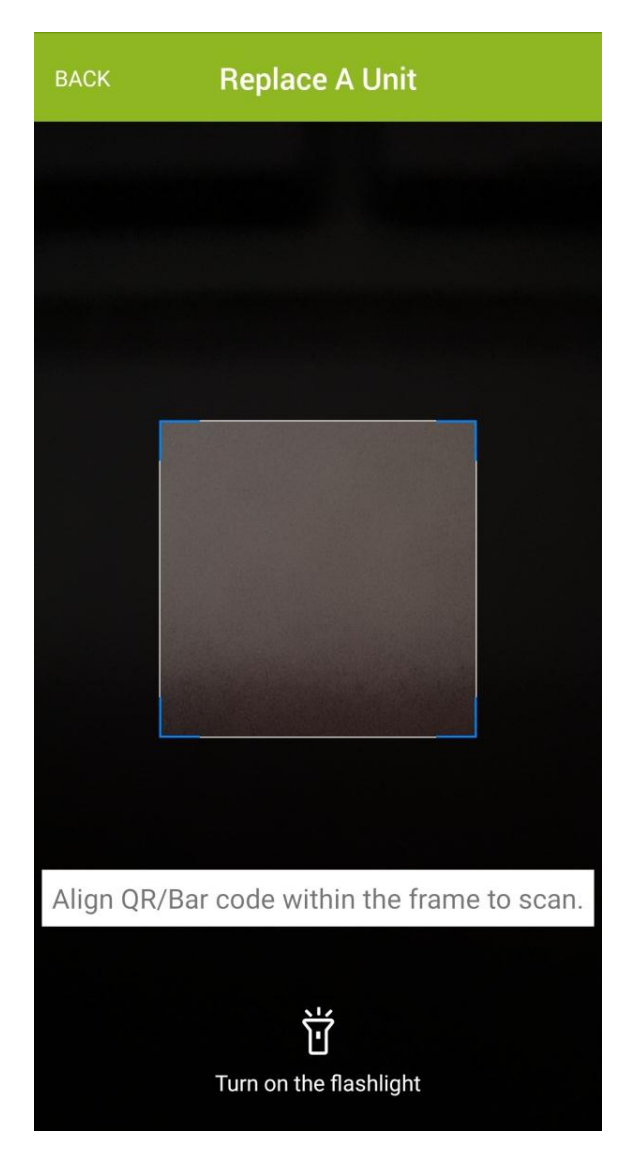

### • Diagnosis

This function transfers key parameters for refrigerant level and TXV opening judgement of Ecoer systems.

| BACK   | Diagnosis :                       |   |                                     |                                                    |
|--------|-----------------------------------|---|-------------------------------------|----------------------------------------------------|
|        |                                   |   | See the follow                      | ing page                                           |
|        |                                   |   | BACK Heat                           | ing Diagnosis                                      |
| R-410A | AUTO Charge Mode<br>in Cooling    | 7 | Comp                                | Discharge SH                                       |
|        |                                   |   | - 0                                 | 75                                                 |
|        |                                   |   | Overcharged                         | Undercharged                                       |
| R-410A | Refrigerant Level<br>Judgement in |   | Run heating mode<br>(Maximum 55 mir | e at least 35 minutes<br>nutes) to check live DSH. |
|        | Heating                           |   | Suggested DSH                       | 25~50F                                             |
|        |                                   |   | ODU State                           | Stop                                               |
|        |                                   |   | Compressor                          | 0 RPS                                              |
|        |                                   |   | High Pressure                       | 244.0 psig                                         |
|        |                                   |   | Low Pressure                        | 244.2 psig                                         |
|        |                                   |   | Liquid Line SC                      | -0.6 F                                             |
|        |                                   |   | Suggested SC                        | ≤30 F                                              |
|        |                                   |   | EEV                                 | 360.0 pls                                          |
|        |                                   |   | Show me more de <u>method</u>       | etails of weigh-in charge                          |
|        |                                   |   |                                     | EXIT                                               |

### App will show prompt if the gateway cannot get Refrigerant Coefficient in AUTO charge mode. Contact Ecoer Service Team to update the software for you.

| Cooling Diagnosis                                                        | BACK                        | Cooling Diagnosis                                                                                |
|--------------------------------------------------------------------------|-----------------------------|--------------------------------------------------------------------------------------------------|
| AUTO charge mode obtains the best<br>racy when outside temp. (TA) ≥ 50°F |                             | Refrigrant Coefficient                                                                           |
| 1<br>n the system, set 5°F lower than<br>emperature in cooling mode from |                             | 0.4 0.6                                                                                          |
| hermostat.                                                               | Diagn                       | osis Time: 12/29/2018 16:                                                                        |
| 2<br>and hold BS4 for five seconds until<br>displays blinking 7.         | Wait a<br>refrige<br>should | it least 10 minutes to get yo<br>erant coefficient. Proper cha<br>d be displayed 0.4 ~ 0.6 if Sl |
|                                                                          | ODU S                       | State                                                                                            |
| SEG1 SEG2 SEG3                                                           | Comp                        | ressor Speed                                                                                     |
|                                                                          | High F                      | Pressure                                                                                         |
| BS4 Button                                                               | Low P                       | ressure                                                                                          |
|                                                                          | Liquid                      | Line SC                                                                                          |
| n-2430 EODA18n-4800                                                      | Sugge                       | ested SC                                                                                         |
|                                                                          | Comp                        | . Suction SH                                                                                     |
| NEXT                                                                     | Sugge                       | ested SH                                                                                         |
|                                                                          | <u>Show</u><br>impro        | <u>me how to adjust indoor TX<br/>per.</u>                                                       |
|                                                                          |                             | EXIT                                                                                             |

### **Property Owner**

It shows the owner contact info. of the system and unit location.

### V. Trouble Shooting

### Trouble shoot corresponding problem before go to the job site.

|                | Trouble Shooting                           | 9          | BACK                   |
|----------------|--------------------------------------------|------------|------------------------|
|                | UNSOLVED                                   | ALL        | Alort                  |
| × .            | and and Alama 11                           |            | Alert                  |
|                | GE9101736100243                            | 2 1        | Status                 |
| Owner          | Ambient temperature                        | limit      | Level                  |
| Desc.          | operation in heating n                     | node       | IoT SN                 |
| Solved         | 3/14/201                                   | 9 21:28:51 | Alert Time             |
| <u>й</u> Ir    | mportant Alarm H                           | 2          | Fixed Tim              |
| IoT SN         | GF9101736100142                            | -          | Doscriptic             |
| Owner<br>Desc. | Ambient temperature operation in heating n | limit      | Ambient t<br>heating m |
| Solved         | 3/14/201                                   | 9 21:28    | TA ≥ 86°<br>temperati  |
| йv             | Varn P                                     | 1          |                        |
| loT SN         | GF9101737100291                            |            |                        |
| Owner<br>Desc. | High pressure protect<br>545psig)          | ion (HP ≥  |                        |
| Solved         | 3/14/201                                   | 9 21:19:39 |                        |
| S              | 首                                          | $\equiv$   |                        |
| Systems        | Events                                     | Files      |                        |
| ICK            |                                            | CLOSE      | BACK                   |
| Cool/H         | eat Auto switch has l                      | been       | The uni                |
| Is the u       | unit running heating r                     | no         |                        |
| or runn        | ning cooling mode bu                       | t the      |                        |
| that tin       | ne.                                        | lingat     |                        |
|                |                                            |            |                        |
| Select         | result                                     |            |                        |
| O NO           |                                            |            |                        |
| O YES          |                                            |            |                        |
| 9              |                                            |            |                        |
|                |                                            |            |                        |
|                |                                            |            |                        |
|                |                                            |            |                        |
|                |                                            |            |                        |
|                |                                            |            |                        |
|                |                                            |            |                        |
|                |                                            | 1.0        |                        |

| BACK        | Event Detail       |
|-------------|--------------------|
| Alert       | H2                 |
| Status      | 2                  |
| Level       | Important Alarm    |
| IoT SN      | GF9101736100142    |
| Alert Time  | 3/14/2019 21:28:12 |
| Fixed Time  | 3/14/2019 21:28:22 |
| Description |                    |

Ambient temperature limit operation in heating mode. TA  $\ge$  86°F or TA< forced heating stop

temperature set by n01

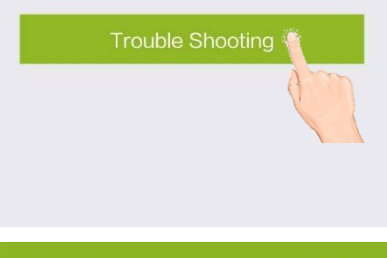

he unit will respond to mode switch fter 6 minutes' stop.

| L | 5 | J |
|---|---|---|
|   |   |   |
|   |   |   |
|   |   |   |
|   |   |   |
|   |   |   |
|   |   |   |
|   |   |   |

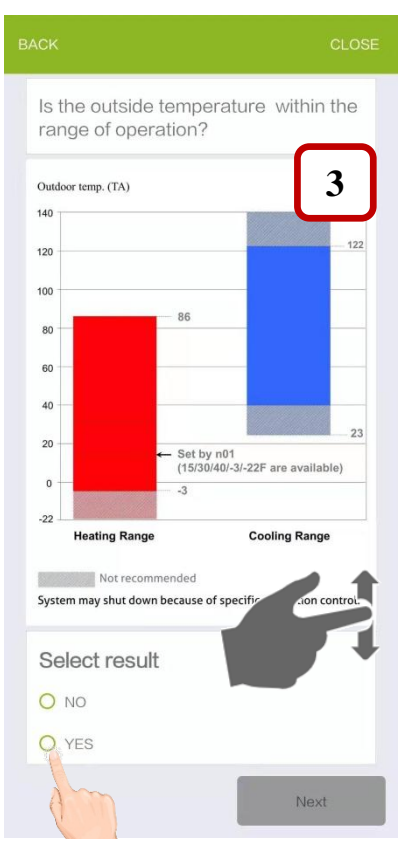

### VI. Technical Manuals

Technical documents can be browsed on ESS Pro App.

Distributors/Dealers are able to download original files at <u>www.ecoer.com</u> after your login.

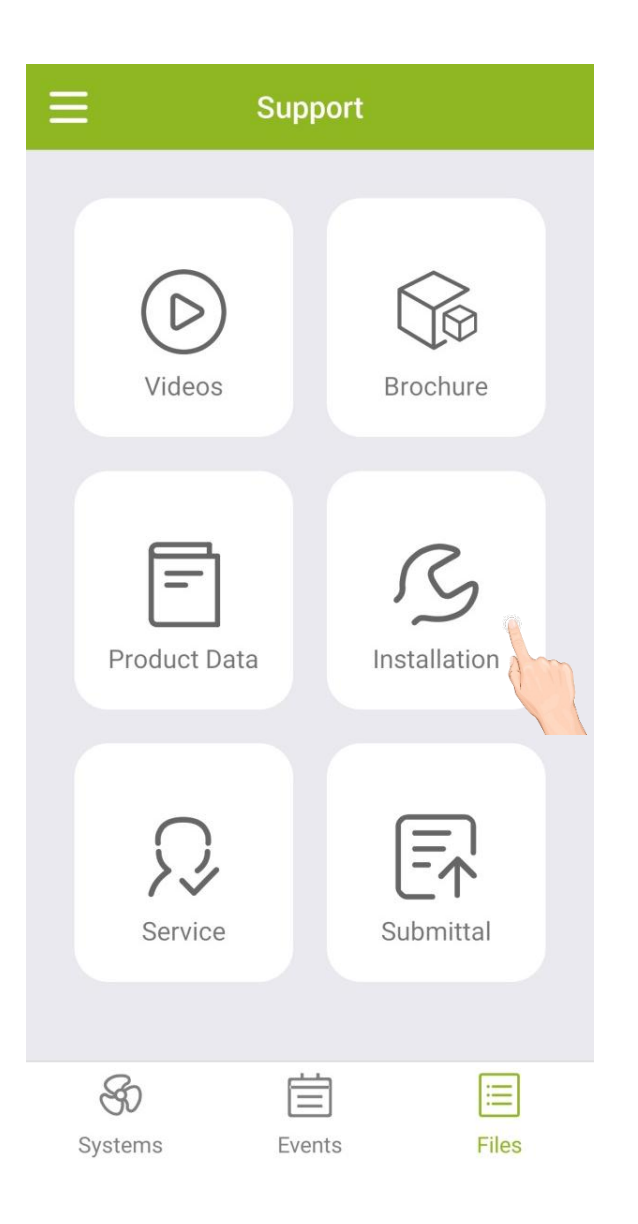

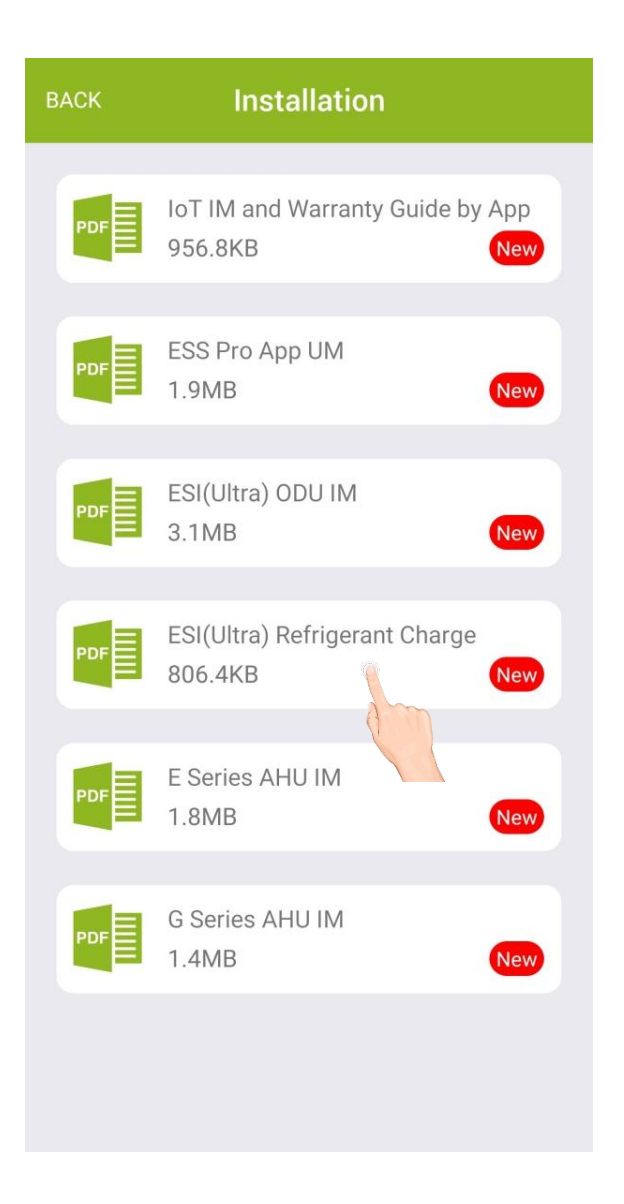

©2017-2019 ECOER INC.

3900 Jermantown Rd., Suite 150, Fairfax, VA 22030

Tel: 703-348-2538

www.ecoer.com